Väljaspool kodu osutatava ööpäevaringse üld- ja erihooldusteenuse arvete edastamine

Koostatud 26.04.2024

Sisukord

| Sisukord                                     | 2  |
|----------------------------------------------|----|
| 1. Raviarvete edastamine läbi MISP keskkonna | 3  |
| 1.1 Süsteemi sisenemine                      | 3  |
| 1.2 Teenuste valimine                        | 3  |
| 1.3 Raviarve koostamine                      | 4  |
| 1.4 Raviarve saatmine, veateated             | 5  |
| 1.5 Raviarve ja koondarve vaatamine          | 6  |
| 1.6 Raviarve tühistamine                     | 9  |
| 1.7 Koondarve väljatrükk                     | 10 |
| 2. Raviarvel lubatud loendid                 |    |
| 2.1 Pearaha arve1                            | 0  |
| 2.2 Isikupõhine 0-arve                       | 11 |
| 2.3 Isikustatud tasulise teenuse arve1       | 2  |

## 1 Raviarvete edastamine läbi MISP keskkonna

#### 1.1 Süsteemi sisenemine

Misp logimine aadressil: https://misp2.digilugu.ee/

Autoriseerimine toimub ID kaardi või Mobiili ID-ga.

| D-kaardiga siseneda            |                                 |
|--------------------------------|---------------------------------|
| iseneda Mobiil-ID-ga<br>(+372) |                                 |
| 5                              | siseneda Mobiil-ID-ga<br>(+372) |

## 1.2 Teenuste valimine

Raviarvete edastamine ja lepingute haldus -> Raviarvete edastamine

| a toopurad                                                             |
|------------------------------------------------------------------------|
| e-leenused                                                             |
|                                                                        |
| Trenused Teenante alalagu Almu seaded                                  |
| Markadma                                                               |
| Retseptikeskus                                                         |
| # Betsectl Noostamine                                                  |
| <ul> <li>Retarcti vastamine la anulieminine</li> </ul>                 |
| Kindlustatud Isikute Register                                          |
| <ul> <li>Berearsti nimitta baidas</li> </ul>                           |
| <ul> <li>Raviarvete estastantive la lecinaute fuidus</li> </ul>        |
| <ul> <li>Reventionation controls</li> <li>Revention control</li> </ul> |
| Talckarcanute handla- is protoentraul haldus                           |
| <ul> <li>Tisteröfnetusínhtede.mösitarnine</li> </ul>                   |
| Surmateatis                                                            |
| I. furmateutine konstantine                                            |
| 2. Jurna pôhuse teatrie konstamine                                     |
| <ul> <li>3. Perinstaalaurma p</li></ul>                                |
| <ul> <li>4. Sumathedl using</li> </ul>                                 |
| Muud teenused                                                          |
| <ul> <li>Bijödad rehendide statistika</li> </ul>                       |

# 1.3 Raviarve koostamine

| Kas teo               | emist on testiga   |                      | [            | Rav                | iasutuse arve  | e number                |                    |                  |
|-----------------------|--------------------|----------------------|--------------|--------------------|----------------|-------------------------|--------------------|------------------|
| nas teg               | jennise on cestige |                      |              |                    |                |                         |                    |                  |
| Raviary               | /e Nr              | 20240301             |              | Alat               | i- RTA kindlı  | ustatud                 | ]                  |                  |
| Rahast                | amise allikas      | RTA kindlustatud     | •            |                    |                |                         |                    |                  |
| Teenus                | /e tüüp            | Koduõendus           |              |                    | Alati- kod     | uõendus                 |                    |                  |
| Leping                | upartner           |                      | ♥ 8          | Т                  | anin an anial  | (ret inhandia)          | - 2 1)             |                  |
| Saabus                | haiglast           |                      | (            |                    | epingu eriala  | a(vi junendis           | p 2.1)             |                  |
| Liikus l              | haiglasse          |                      |              |                    | • •            | 4 *. 1                  | 1 1 1 1            |                  |
| Leping                | u eriala           | 71600014             |              |                    | epingu lisas 2 | a margitud as           | ukoha kood         |                  |
| Koht                  |                    | H140                 |              | D                  | • 1            | 1                       |                    |                  |
| Alguse                | kuupäev            | 01.03.2024           |              | Ka                 | viarve algus   | kuupaev                 |                    |                  |
| Lõpu k                | uupäev             | 31.03.2024           |              | Dovior             | va lõnu või    | kun viiman              | kuunäev            |                  |
| Ületöö                |                    |                      |              | Kaviai             | ve lopu -voi   | Kuu viiiiiaiiv          | c Kuupae v         |                  |
| Saabun                | nise tiik          | Muul viisil          | ~            | Alati              | -Muul viisil   |                         |                    |                  |
| Lõpeta                | mise põhjus        | Väljakirjutatud      | ~            | That               |                |                         |                    |                  |
| Arst                  |                    | Arrtikaad            | Lana -       |                    |                | Alati-väljaki           | rjutatud           |                  |
|                       |                    | Arsti Kood           | N00001       |                    |                |                         |                    |                  |
|                       |                    | Arsti eriala         | N500         |                    |                | Teenust os              | utava õe kood ja   | eriala           |
|                       |                    | Suunanud arsti kood  |              |                    |                |                         |                    |                  |
| Esmase                | e RTA ID           |                      |              |                    |                |                         |                    |                  |
| Vältima               | atu abi            |                      |              |                    |                |                         |                    |                  |
| Saateki               | irja Nr            |                      |              | 9                  |                |                         |                    |                  |
| TVL Nr                |                    |                      |              | 9                  |                |                         |                    |                  |
| Patsien               | nt                 | tribuland            |              |                    |                | Pearaha a               | arvel jääb väli tü | hjaks, isikustat |
|                       |                    | Fornimi              |              |                    |                | arve                    | e korral, patsien  | di isikukood,    |
|                       |                    | Desselati            |              |                    |                |                         |                    |                  |
|                       |                    | Perenimi             |              | _                  |                |                         |                    |                  |
|                       |                    | sunnaeg              |              | 12                 |                |                         |                    |                  |
|                       |                    | Sugu                 | · · ·        |                    |                |                         |                    |                  |
|                       |                    | Patsiendi elukona mi | ·            | •                  |                |                         |                    |                  |
| Raviary               | /e diagnoos        | Diagnoosi tüüp       | Diagnoos     |                    | Raskusaste     |                         |                    |                  |
|                       |                    | Pôhidiagnoos 🗙       | Z76.9        |                    | <b>~</b>       |                         |                    |                  |
|                       |                    | Lisa                 |              |                    |                |                         |                    |                  |
| Raviar                | ve teenus          | Teenuse kood         | Osutamise kp | Osutamise aeg      | Kogus          | EMO Koef.               | Hambaravi          |                  |
|                       |                    | 3097                 | 01.03.2024   |                    | 47.00          | 1.00                    | Valem alates       |                  |
|                       |                    |                      | <u> </u>     |                    |                |                         | Valem kuni         |                  |
|                       |                    | Teenuse              | e osutamise  | kuupäev            |                |                         | ati 1 00           |                  |
| e kood (vt. ju        | hend p 2)          |                      |              | 11                 |                |                         | an 1,00-           |                  |
|                       |                    | Lisa Kopeeri         |              |                    |                |                         |                    |                  |
|                       |                    |                      |              |                    |                |                         |                    |                  |
|                       |                    |                      |              |                    |                |                         |                    |                  |
| Esita pa              | iring Uuesti       | Tagasi algusesse     |              |                    |                |                         |                    |                  |
| Esita pë<br>Orbeon li | iring Uuesti       | Tagasi algusesse     |              | litmo <u>too</u> m |                | micol <del>ra vai</del> | ato                |                  |

Kui soovid koostatud arve ära saata, siis vajuta nuppu

Esita pāring

Kui soovid enne raviarve edastamist kontrollida, kas arvel on kõik õigesti täidetud, siis täida raviarve üleval osas **testimise** tunnus ning vajuta siis **"esita päring".** 

#### 1.4 Raviarve saatmine, veateated

Kui raviarve saatmine õnnestus, siis väljastatakse raviarvele HK\_ID tunnus ning raviarve salvestatakse haigekassa infosüsteemi.

| Raviarve järjekorra number sõnumis | 1             |                  |               |              |          |  |  |  |  |  |  |
|------------------------------------|---------------|------------------|---------------|--------------|----------|--|--|--|--|--|--|
| Raviarve Nr                        | 569043        |                  |               |              |          |  |  |  |  |  |  |
| Esitamise kuupäev                  | 30.11.2021    |                  |               |              |          |  |  |  |  |  |  |
| HK_ID                              | 7023397561    |                  |               |              |          |  |  |  |  |  |  |
| Staatus                            | Esitatud      |                  |               |              |          |  |  |  |  |  |  |
| Teenuste summa                     | 2124.15 EUR 😡 |                  |               |              |          |  |  |  |  |  |  |
| EHK hüvitab                        | 2124.15 EUR 😡 | 2124.15 EUR 🌚    |               |              |          |  |  |  |  |  |  |
| Raviarve teenused                  | Teenuse kood  | Teenuse piirhind | Teenuse kogus | Koef.väärtus | Maksumus |  |  |  |  |  |  |
|                                    | 3097          | 60,69            | 35,00         | 1,00         | 2 124,15 |  |  |  |  |  |  |
| Raviarve vead                      |               |                  |               |              |          |  |  |  |  |  |  |

Kui raviarve saatmine ei õnnestunud, siis kuvatakse saatmisega seotud veateated. Raviarvele ei väljastata HK\_ID koodi ning seda ei salvestata haigekassa infosüsteemi.

#### Raviarve edastamine

Usedi Salveda-

Päringu id: 86e081032c956c6ac6c7e505e1645326654caf9f

| Ravlarve järjekorra<br>number sõnumis | Raviarve<br>asutusepoolne number | Esitamise<br>kuupäev | HK_ID | Startus | Raviarve | Reviarve | vend  |         |                                                                      |
|---------------------------------------|----------------------------------|----------------------|-------|---------|----------|----------|-------|---------|----------------------------------------------------------------------|
|                                       |                                  |                      |       |         |          | Teste    | Texte | Teate   |                                                                      |
| 1                                     |                                  |                      |       |         |          | tüüp     | kood  | element | Teade                                                                |
|                                       |                                  |                      |       |         |          | Vige     | 001   |         | Vält algKp pesh olema täidetud                                       |
|                                       |                                  |                      |       |         |          | Viga     | 001   |         | Vali joppKp peak olema taidetud                                      |
|                                       |                                  |                      |       |         |          | Viga     | 002   |         | Välja teenuskoefVaartus väärtus peab olema<br>suurem kui 0           |
|                                       |                                  |                      |       |         |          | Viga     | 002   |         | Välja teenusKogus väärtus peab olema suurer<br>kui 0                 |
|                                       |                                  |                      |       |         |          | Viga     | 001   |         | Väll ravlarveNumber peab olema täidetud                              |
|                                       |                                  |                      |       |         |          | Vige     | 102   |         | Rehasternise allikes ei eksisteeri                                   |
|                                       |                                  |                      |       |         |          | Viga     | 120   |         | Diagnoosi ei elsisteeri.                                             |
|                                       |                                  |                      |       |         |          | Viga     | 160   |         | tekukoodi vormingu vige                                              |
|                                       |                                  |                      |       |         |          | Viga     | 098   |         | Teenuse tüüpi ei eksitzeri või see ei kehti                          |
|                                       |                                  |                      |       |         |          | Viga     | 099   |         | Låpetamise pöhjust el eksiteeri või see el ke                        |
|                                       |                                  |                      |       |         |          | Viga     | 103   |         | Eriala ei eksisteeri                                                 |
|                                       |                                  |                      |       |         |          | Viga     | 104   |         | Saabumise iitiki ei eksisteeri või see ei kehti                      |
|                                       |                                  |                      |       |         |          | Wga      | 105   |         | Arsti koodi ei eksisteeri                                            |
|                                       |                                  |                      |       |         |          | Viga     | 105   |         | Arsti eriala ei eksisteeri                                           |
|                                       |                                  |                      |       |         |          | Vigs     | 109   |         | Teenust ei eksisteeri või see ei kehti                               |
|                                       |                                  |                      |       |         |          | Viga     | 110   |         | Diagnoosi liiki ei eksisteeri                                        |
|                                       |                                  |                      |       |         |          | Vips     | 122   |         | Diagnooti tulip IP peab arves esinema tapseli<br>kord                |
|                                       |                                  |                      |       |         |          | Vips     | 113   |         | Arvel peab olema vähemalit T teenus, mis<br>kuulut: TTL loetetlu     |
|                                       |                                  |                      |       |         |          | Viga     | 116   |         | Ravianie lõpu kuupäev el toht olla varasem k<br>3 aastat tagasi      |
|                                       |                                  |                      |       |         |          | Vigs     | 001   |         | Villi Teenuse osutamise kuupäev peab olema<br>täidetud               |
|                                       |                                  |                      |       |         |          | Viga     | 063   |         | Vale rahastamise altikas - raviarve teenuste<br>maksumule summa on 0 |
|                                       |                                  |                      |       |         |          | Viga     | 051   |         | Vale DIAK lood                                                       |

Raviarve parandamiseks vajuta nuppu "Uuesti".

Vearaporti salvestamiseks PDF või XML formaadis või veateate saamiseks e-maili teel vajuta nuppu **"Salvesta"** 

Seejärel saab valida, millisesse formaati veateade salvestada või millisel e-maili aadressile veateade saata.

| Salvesta failina | E-post       | 111 |  |
|------------------|--------------|-----|--|
|                  | Signeeritud  |     |  |
| PDF XML          | Krüpteeritud |     |  |

# 1.5 Raviarve ja koondarve vaatamine

Raviarve ja koondarve vaatamiseks on vaja vajutada nuppu Raviteenuse arved Avaneb otsingu aken: Arvete paring

| Arveidundokumendi tiilip            |    | Vali dokumendi tüüp    |
|-------------------------------------|----|------------------------|
| Arveidatud alates                   | 15 | Arvelduskuupäevade     |
| Arveidetud kuni                     | 8  | vahemik                |
| Ravlarve esitatud alates kuupäevast | 18 | Raviarve esitamise     |
| Revierve exitatud kuni kuupileveni  | 18 | kuupäevade vahemik     |
| Ravlarve Nr                         |    | Raviasutuse arve nr    |
| Raviarve Id                         |    | Raviarve haigekassa ID |
| Koondarve Id                        |    | Koondarve haigekassa   |
|                                     |    | ID                     |

## Sisestades raviarve haigekassa ID:

| Arveldusdskumendt tillip                                                                                                    |                        |                                   |                              |       |      |
|----------------------------------------------------------------------------------------------------|------------------------|-----------------------------------|------------------------------|-------|------|
| Arveidatud alates                                                                                                    |                        | 10                                |                              |       |      |
| Arveidatud kuni                                                                                                    |                        | 21                                |                              |       |      |
| Raviarve esitatud alates kuspäevast                                                                                                    |                        | 10                                |                              |       |      |
| Raviarve esitatud kuni kuupilevani                                                                                                    |                        | 18                                |                              |       |      |
| Raviarve Nr                                                                                                    |                        |                                   |                              |       |      |
| Revierve ID                                                                                                    | 10233475               | 61                                |                              |       |      |
| Koondarve ID                                                                                                    |                        |                                   |                              |       |      |
| Kuva koondarve 😦                                                                                                    | D                      |                                   |                              |       |      |
| Kava arveidasdokumentide Bevaade 🔒                                                                                                    |                        |                                   |                              |       |      |
| ing vajutades nupp                                                                                                    | Es                     | ita pär                           | ing                          |       |      |
| ing vajutades nuppi<br>vaneb aken:                                                                                                    | 1 Es                   | ita pär                           | ing                          |       |      |
| Tennet des nuppe<br>ing vajutades nuppe<br>vaneb aken:<br>taviarvete loetelu                                                                                                    | Es                     | ita pär                           | ing                          |       |      |
| Tennikover Tennikoverne<br>ing vajutades nuppu<br>vaneb aken:<br>Raviarvete loetelu<br>Diesti Tenni algoesse<br>Raviarve ID Raviarve ar Lepingapa                                 | Es<br>1                | ita pär                           | ing<br>Dat bivitab           | ۵.    | rvel |
| Estudever Tegesliktgenne<br>ing vajutades nuppu<br>vaneb aken:<br>Raviarvete loetelu<br>(Viet) Figni algonose<br>Raviarvet D Raviarve ar Lepingup<br>7023397561 569043 Eesti Haip | L<br>atmer a<br>ekassa | ita pär<br>Seatmine<br>30.11.2021 | EHIK hiivitab<br>2124.15 EUR | 10 AJ | rvel |

Vajutades nuppu "vaata" kuvatakse arve sisu:

Vesta

| na (74000<br>nag        | 091)                                   |                                                    |                                                                                |                                                                               |                                                                                                    |                                                                                                    |                                                                                                    |                                                                                                    |                                                                                                    |                                                                                                    |                                                                                                    |
|-------------------------|----------------------------------------|----------------------------------------------------|--------------------------------------------------------------------------------|-------------------------------------------------------------------------------|----------------------------------------------------------------------------------------------------|----------------------------------------------------------------------------------------------------|----------------------------------------------------------------------------------------------------|----------------------------------------------------------------------------------------------------|----------------------------------------------------------------------------------------------------|----------------------------------------------------------------------------------------------------|----------------------------------------------------------------------------------------------------|
| sta (74000<br>stage     | 091)                                   |                                                    |                                                                                |                                                                               |                                                                                                    |                                                                                                    |                                                                                                    |                                                                                                    |                                                                                                    |                                                                                                    |                                                                                                    |
| ud.                     |                                        | Easti Halgekassa (74000091)                        |                                                                                |                                                                               |                                                                                                    |                                                                                                    |                                                                                                    |                                                                                                    |                                                                                                    |                                                                                                    |                                                                                                    |
| 110                     |                                        |                                                    |                                                                                |                                                                               |                                                                                                    |                                                                                                    |                                                                                                    |                                                                                                    |                                                                                                    |                                                                                                    |                                                                                                    |
| and .                   |                                        |                                                    |                                                                                |                                                                               |                                                                                                    |                                                                                                    |                                                                                                    |                                                                                                    |                                                                                                    |                                                                                                    |                                                                                                    |
|                         |                                        |                                                    |                                                                                |                                                                               |                                                                                                    |                                                                                                    |                                                                                                    |                                                                                                    |                                                                                                    |                                                                                                    |                                                                                                    |
|                         |                                        |                                                    |                                                                                |                                                                               |                                                                                                    |                                                                                                    |                                                                                                    |                                                                                                    |                                                                                                    |                                                                                                    |                                                                                                    |
| 11.11.2021              | 1                                      |                                                    |                                                                                |                                                                               |                                                                                                    |                                                                                                    |                                                                                                    |                                                                                                    |                                                                                                    |                                                                                                    |                                                                                                    |
|                         |                                        |                                                    |                                                                                |                                                                               |                                                                                                    |                                                                                                    |                                                                                                    |                                                                                                    |                                                                                                    |                                                                                                    |                                                                                                    |
| b.                      |                                        |                                                    |                                                                                |                                                                               |                                                                                                    |                                                                                                    |                                                                                                    |                                                                                                    |                                                                                                    |                                                                                                    |                                                                                                    |
| è                       |                                        |                                                    |                                                                                |                                                                               |                                                                                                    |                                                                                                    |                                                                                                    |                                                                                                    |                                                                                                    |                                                                                                    |                                                                                                    |
| io                      | Kodubendus                             |                                                    |                                                                                |                                                                               |                                                                                                    |                                                                                                    |                                                                                                    |                                                                                                    |                                                                                                    |                                                                                                    |                                                                                                    |
|                         | Öendus ilidhoolduste                   | enusel (71600014)                                  |                                                                                |                                                                               |                                                                                                    |                                                                                                    |                                                                                                    |                                                                                                    |                                                                                                    |                                                                                                    |                                                                                                    |
| lik:                    | Nucl. vital                            |                                                    |                                                                                |                                                                               |                                                                                                    |                                                                                                    |                                                                                                    |                                                                                                    |                                                                                                    |                                                                                                    |                                                                                                    |
| pāhjus                  | Valjakirjutatud                        |                                                    |                                                                                |                                                                               |                                                                                                    |                                                                                                    |                                                                                                    |                                                                                                    |                                                                                                    |                                                                                                    |                                                                                                    |
| Lette                   | ets Andres (000001)                    |                                                    |                                                                                |                                                                               |                                                                                                    |                                                                                                    |                                                                                                    |                                                                                                    |                                                                                                    |                                                                                                    |                                                                                                    |
| uidõe                   | ndus-(N500)                            |                                                    |                                                                                |                                                                               |                                                                                                    |                                                                                                    |                                                                                                    |                                                                                                    |                                                                                                    |                                                                                                    |                                                                                                    |
|                         |                                        |                                                    |                                                                                |                                                                               |                                                                                                    |                                                                                                    |                                                                                                    |                                                                                                    |                                                                                                    |                                                                                                    |                                                                                                    |
| Kood<br>5 275.9         | Nimetus<br>ISMU KOHTUMINE TER          | VISETEENISTUSEGAT?                                 | PSUSTAWATA (                                                                   | ILUKORDADE                                                                    | Raskur                                                                                                    | saste                                                                                                    |                                                                                                    |                                                                                                    |                                                                                                    |                                                                                                    |                                                                                                    |
| munt.                   |                                        | Or<br>Ma                                           | utanite<br>xpšev                                                               | Plinhind                                                                      | Kogan                                                                                                    | Koef.                                                                                                    | Maksumun                                                                                                    | DRG<br>osakaal                                                                                                    | EMD                                                                                                    | Tesute                                                                                                    | Hambaravi                                                                                                    |
| dusteerun<br>vooldustee | villjespool kodu osuta<br>nusel (3097) | tarvel 01                                          | .11.2021                                                                       | 60.69<br>EUR                                                                  | 15.00                                                                                                    | 1,00                                                                                                    | 2124.15<br>EUR                                                                                                    | 1,00                                                                                                    |                                                                                                    |                                                                                                    |                                                                                                    |
| dus<br>looi             | teenu<br>dustee                        | teenus väljaspool kodu osuta<br>dusteenusel (3097) | Distance (2007) body courtefavel (2007) body body body body courtefavel (2007) | Oudamine<br>Koupšev<br>teerus väljaspool kodu osutataval<br>dusteenuel (2017) | Ownersteine         Ownersteine         Piinfeind           koopSev         1.11.2021         50.59           dunteemutel (2017)         BUR         BUR | Okutamine Piirhind Kogun<br>kuupitev<br>teerus väljaspool kodu osutataval 01.11.2021 60.69 15.00<br>dusteemutel (3097) | Osustamine         Plinhind         Kogan         Koef,           Kougóścy         15.00         15.00         1.00           tawrun váljasposi kodu mutataval         01.11.2021         50.69         15.00         1.00 | Osutamine         Piirhind         Koga         Koef.         Makumun           koopSev         01.11.2021         60.69         15.00         1,00         2124.15           dusteenudel (2077)         EUR         EUR         EUR         EUR | Osustamine         Piintrine         Kogu         Koeft.         Maksumus.         DRG           koupšev         01.11.2021         60.69         35.00         1,00         2124.15         1,00           dusteenuel (2017)         EUR         60.49         35.00         1,00         2018 | Osustamine         Piinhind         Kogan         Koef.         Maksumun         DRG         EMD           Kougošev         kougošev         50.69         15.00         1.00         2124.15         1.00           taverus: višjaspool kodu osutataval         01.11.2021         50.69         15.00         1.00         2134.         1.00 | Oxutamise<br>kuapilev         Plinhind         Kogux         Koet.         Maksumun         DRG         EMD         Tausta<br>ossikaal           terenus vidjaspool kodu om/tataval<br>dusteenusel (2017)         01.11.2021         50.69         15.00         1.00         2124.15         1.00 |

Koondarve vaatamiseks vali kas koondarveldamise periood või koondarve haigekassa ID:

| Arveldusdokumendi tüüp              | N          |
|-------------------------------------|------------|
| Arveidatud alates                   | 18         |
| Arveldatud kuni                     | 8          |
| Raviarve esitatud alates kuupäevast | 23.12.2019 |
| Raviarve esitatud kuni kuupäevani   | 25.12.2019 |
| Raviarve Nr                         |            |
| Raviarve Id                         |            |
| Konstante M                         | 5107353263 |

Seejärel kuvatakse koondarve sisu: Raviarvete loetelu

Esita pering

Tagasi algusesse Uuesti

| Raviarve Id | Raviarve nr                      | Lepingupartner 🤢         | Saatmine   | EHK hüvitab | 0        | Arveldu | IS         |            |             |                      |                      |       |
|-------------|----------------------------------|--------------------------|------------|-------------|----------|---------|------------|------------|-------------|----------------------|----------------------|-------|
| 8500217378  | 378 715 Tervise Arengu Instituut | Tervise Arengu Instituut | 23.12.2019 | 1.71 EUR    | 1.71 EUR |         | Tüüp       | Nr         | Кр          | Kuluperiood          | Maksedokumendi tekst | Vaata |
|             |                                  |                          |            |             |          | Arve    | 5107353262 | 23.12.2019 | 2019.12     | RTA,5107353262       |                      |       |
| 8500217379  | 715                              | Tervise Arengu Instituut | 23.12.2019 | 1.71 EUR    |          | Tüüp    | Nr         | Кр         | Kuluperiood | Maksedokumendi tekst | Vaata                |       |
|             |                                  |                          |            |             |          | Arve    | 5107353262 | 23.12.2019 | 2019.12     | RTA,5107353262       |                      |       |

### 1.6 Raviarve tühistamine

Raviarve tühistamiseks tuleb süsteemist leida raviarve, mida soovitakse tühistada. Vt eelmist punkti juhendist.

Kui olete leidnud raviarve, mida soovite tühistada ning olete selle raviarve avanud, siis on lehe

allosas nupp

Seejärel peab valima arve tühistamise põhjuse:

| Arve üldandmed       | Teenae tiliip                            | Koduõendus                     |                   |                                                                                   |       |       |                |                |     |        |         |
|----------------------|------------------------------------------|--------------------------------|-------------------|-----------------------------------------------------------------------------------|-------|-------|----------------|----------------|-----|--------|---------|
|                      | Erinla                                   | Öendus üldhoo                  | ldusteenunel (71) | 600014)                                                                           |       |       |                |                |     |        |         |
|                      | Saabumise liik                           | Mund vital                     |                   |                                                                                   |       |       |                |                |     |        |         |
|                      | Lõpetamise põhjus                        | Valjakirjutatu                 | Tühista arve      |                                                                                   |       | 1     |                |                |     |        |         |
| usti andmed          | Arst Lehtme                              | ets Andres (D00                | Raviarve ID       | 7023397561                                                                        |       |       |                |                |     |        |         |
|                      | And ends                                 | um front                       | Pāhjus            | -                                                                                 | *     | -     |                |                |     |        |         |
| atsient              |                                          |                                |                   | Vale teenus                                                                       |       | Ŀ     |                |                |     |        |         |
| avlarve<br>iegnoosid | Tilip Kood H<br>Põhidlagnoos 276.9 G     | fimetus<br>SINU KOHTUMIN       |                   | Vale icentistent<br>We teenuse hulk                                               | Age   | ste   |                |                |     |        |         |
| aviarve<br>renused   | Tikip Teenus                             |                                |                   | Vale trik<br>Vale dagross<br>Vale teenuse coutamise kuupia<br>Vale tepingu eriata | Kogun | Koef. | Maksumus       | DRG<br>osakaal | EMO | Tasuta | Hambara |
|                      | Teenus Öendusteenus v<br>läidhooldusteen | väljaspool kodu<br>usel (3097) | osutataval        | Vale rahastamise allikas<br>EUR                                                   | 35,00 | 1,00  | 2124.15<br>EUR | 1,00           |     |        |         |

Vajuta nuppu:

Seejärel kuvatakse aknas tühistatud arve info:

Tühista arve

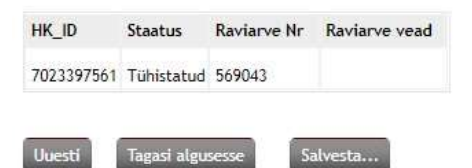

Kui proovite juba tühistatud arvet veelkord tühistada, siis annab süsteem veateate:

| HK_ID S    | Staatus | Raviarve Nr | Raviarve vea | 4          |               |                                                                       |
|------------|---------|-------------|--------------|------------|---------------|-----------------------------------------------------------------------|
| 7023397561 |         |             | Teate tüüp   | Teate kood | Teate element | Teade                                                                 |
|            |         |             | Viga         | 091        |               | Tühistatav raviarve 7023397561 on juba tühistatud või lubamatus oleku |

#### 1.7 Koondarve väljatrükk

Koondarve väljatrükki saab teha juhindudes järgnevast:

• Arve pärimisel täida vormil "Arveldusdokumendi tüüp", "Arveldatud alates" ja "Arveldatud kuni,, ning "koondarve Id". Samuti märgi "Kuva koondarve" ning vajuta "Esita päring".

| veldusdokumendi tüüp               | Koonderve •                                                                                       |                                                                  |
|------------------------------------|---------------------------------------------------------------------------------------------------|------------------------------------------------------------------|
| veldatud alates                    | 129                                                                                               |                                                                  |
| veldatud kuni                      | (iii)                                                                                             |                                                                  |
| rviarve esitatud alates kuupäevast | 18                                                                                                |                                                                  |
| wiarve esitatud kuni kuupäevani    | 18                                                                                                |                                                                  |
| aviarve Nr                         |                                                                                                   |                                                                  |
| aviarve ld                         |                                                                                                   |                                                                  |
| oondarve id                        | Kuva koondarve                                                                                    |                                                                  |
| iva koondarve                      | Kui sisenditest on täidetud Arv<br>Arvekdamise periood ja Koonda<br>märkimisel selle koondarve ko | eldusdokumendi tüüp,<br>mve id, siis kuvatakse välja<br>ondsumma |

Seejärel kuvatakse arve ekraanil ja kätte saab pdf faili klõpsates nupule "Salvesta" ja valides sealt "salvesta pdf".

## 2. Raviarvel lubatud loendid

#### 2.1 Pearaha arve

esitatakse kord kuus hiljemalt 7. kuupäevaks kuu esimese kuupäeva seisuga, vastavalt hooldusteenuse osutamiseks lepingulises suhtes olevate isikute arvule.

Arve esitatakse eraldi iga lepingu lisas 4 toodud asukoha koodi kohta. Arvele: Rahastamise allikas- RA (RTA kindlustatud) Lepingu eriala- 71600014 (Õendus üldhooldusteenusel) 71600023 (Õendus erihooldusteenusel) Põhidiagnoos – Z76.9 Teenus – 3097 (Väljaspool kodu osutatava üldhooldusteenuse õendusteenus) 3117 (Ööpäevaringse erihooldusteenuse õendusteenus) Kogus – kuu 1. kuupäeva seisuga teenusel olevate isikute arv

## 2.2 Isikupõhine 0- arve

Esitatakse kord kuus, hiljemalt teenuse osutamise kuule järgneva kuu 7. kuupäevaks. Arvele:

Rahastamise allikas - OR (Nullarve)

Lepingu eriala - 71600014 (Õendus üldhooldusteenusel)

71600023 (Õendus erihooldusteenusel)

Teenus – Vastavalt lepingu lisale 3

#### 2.3 Isikustatud tasulise teenuse arve

Esitatakse kord kuus, hiljemalt teenuse osutamise kuule järgneva kuu 7. kuupäevaks. Arvele:

Rahastamise allikas: RA (RTA kindlustatud)

Lepingu eriala- 71600022 (Tasulised teenused hooldusteenusel) Teenused-

- 7074 (kodune palliatiivne hapnikravi)
- 66710 (Kiiranalüüs testribaga- COVID-19 infektsioonivastase ravimi (Paxlovid™) väljakirjutamiseks)
- 3191- Suuõõne hindamine õendusteenusel läbi videokonsultatsiooni
- 66112 C-reaktiivne valk
- 66207 Uriinianalüüs testribaga
- 66201- Hemogramm (vere automaatuuring leukogrammita või kolmeosalise leukogrammiga)
- 3199- vaktsineerimine COVID-i vastu (nakkushaiguste ennetamise ja tõrje seaduse § 10 lõike 3 alusel kehtestatud immuniseerimiskavas nimetatud.sihtgruppi kuuluva töötaja vaktsineerimisel)
- 3089- vaktsineerimine gripi vastu (nakkushaiguste ennetamise ja tõrje seaduse § 10 lõike 3 alusel kehtestatud immuniseerimiskavas nimetatud.sihtgruppi kuuluva töötaja vaktsineerimisel)